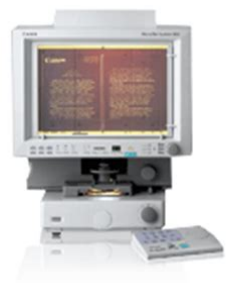

File Name: Canon ms800 microfilm scanner manual.pdf Size: 3020 KB Type: PDF, ePub, eBook Category: Book Uploaded: 8 May 2019, 21:37 PM Rating: 4.6/5 from 759 votes.

# **Download Now!**

Please check the box below to proceed.

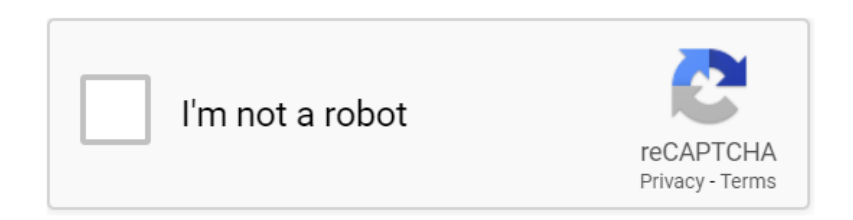

# **Book Descriptions:**

# Canon ms800 microfilm scanner manual

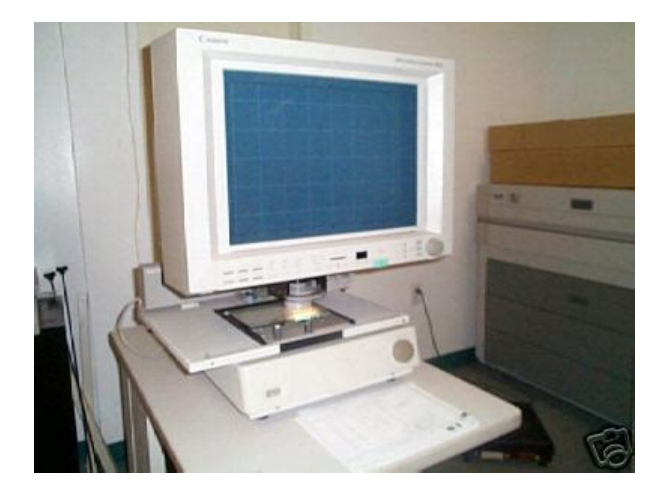

ENGLISH Keep this instructions on hand for reference to ensure optimum performance.All other company or product names used in this document are trade marks or registered trade marks of their respective holders. The Microfilm Scanner 800II is a desktop universal micro film scanner that features a large A3format screen. Images projected on the screen can be output directly to a dedi cated printer connected to the scanner or downloaded as image data onto a computer connected to the scanner. Take the time to read and understand this informa tion before reading the rest of the manual. P.XX A number preceded by an arrow and enclosed in parenthe ses indicates the number of the page on which you will find more information about the preceding statement or paragraph. Choosing a Safe Location To ensure adequate space for operation, maintenance and ventilation, ensure that there is ample space around the scanner on all sides. Always set up the scanner on flat and stable surface that can support the weight of the scanner 47 kg. Choose a location that is free of excessive vibration. Before you move the scanner even a short distance, switch the scanner off and unplug the power cord. Do not set up the scanner in dusty or humid locations as this could result in an electric shock or fire. Internal SCSIUSB converter SCSIUSB converter is builtin, so you can use both SCSI and USB interfaces. Select the mode that best matches your system setup. The operation mode is set by the service technician at installation. Contact your authorized Canon service representative for details. If any of these items is missing, contact your Canon service outlet for assistance. Microfilm Scanner 800II Microfilm Scanner 800II Instructions Setup CDROM Ferrite core for SCSI cable Contact your nearest authorized Canon Dealer for details. FilePrint 470 P.18 "Preparing the Printer" A dedicated printer for the Microfilm Scanner 800II when it is used in Reader Printer mode. http://mini-garden.ru/userfiles/file/dsc-832-alarm-installation-manual.xml

• canon ms800 microfilm scanner manual, canon ms800 microfilm scanner manual pdf, canon ms800 microfilm scanner manual download, canon ms800 microfilm scanner manual free, canon ms800 microfilm scanner manual software.

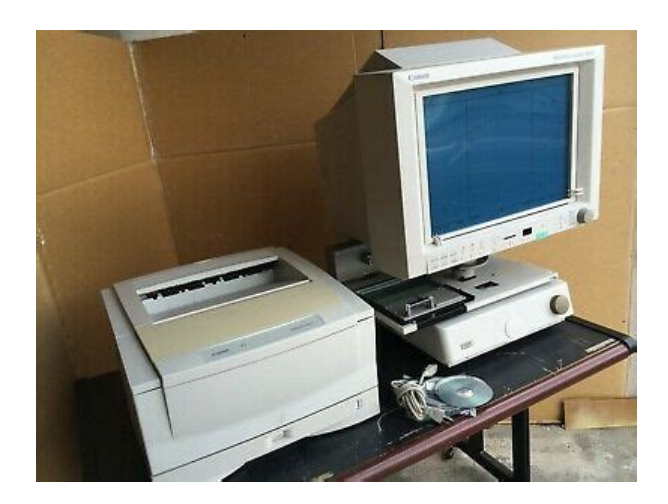

For more details about these optional carriers, consult your Canon dealer or authorized Canon service outlet. For information on carrier installation and operation, refer to the instructions provided with the carrier. Fixedfocus Lenses GZ X57 57x Zoom Lenses GZ X7X7.5 7x to 7.5x GZ X9X16 9x to 16x GZ X14X30 14x to 30x GZ X20X50 20x to 50x Fitting and Replacing Lenses Use the procedure below to fit or change the lens. Preparing the Printer To use the Microfilm Scanner 800II in ReaderPrinter mode, a Canon FilePrint 470 printer sold separately is required. Contact an authorized Canon retailer or service technician for details. NOTE Refer to the FilePrint 470 Instructions for infor mation on setting up the printer. For details, contact an authorized Canon dealer. USB cable Use the supplied USB cable or a HiSpeed USB 2.0 cable. When the main unit is switched on, the Start key glows red and the scanner switches. CANON USB Adapter for MS only when connect ing via a USB port Click the Next button to proceed to the "Install Hard ware Device Drivers". CANON USB Adapter for MS only when connect ing via a USB port On the dialog asking you a permission to connect to the Windows Update search site, Select "No, not this time",. Click "Select Scanner" from the "File" menu. The "Select Source" dialog appears. Select "Canon MS800" in source section, then click "Select". Performing Scanning Follow the procedure below to perform scanning. Turn the image adjustment control knob to enlarge or reduce the image. Turn the knob to the left to enlarge the image and to the right to reduce it. In Scanner mode, the image can be downloaded as image data to a computer connected to the scanner and then printed on a printer connected to the computer. The brightness can be adjusted either automatically AE or manually. Automatic adjustment Press the AE key on the operation panel or the operation keyboard sold separately.http://erimti.com/userfiles/dsc-832-manual-instalacion.xml

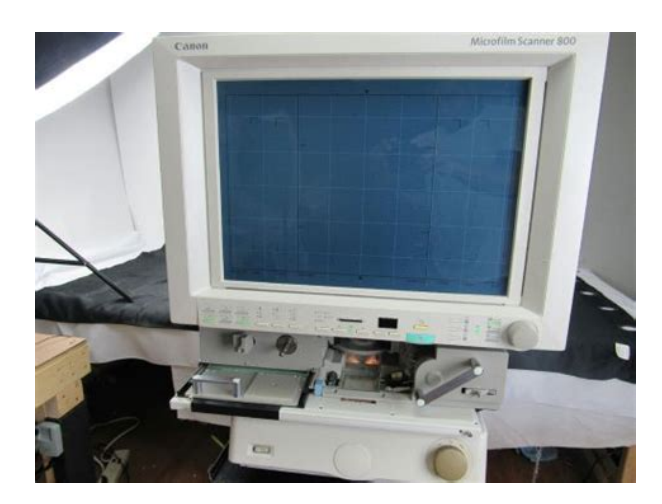

To select the paper size for a paper cassette, use the Paper Select key on the optional operation keyboard or the Scan Size key on the operation panel. Press the Scan Size key on the operation

panel and set the scan size.CEIE32301 Page 37 Storing the Lens Magnification You can use the preset zoom keys M1, M2 and M3 on the operation panel to store the zoom settings used on zoom lenses and then recall a stored zoom setting with a single touch. The function keys F1 to F6 can store up to 6 function settings. Settings Assignment This function stores the operation panel status and the scan settings. New file After you have pressed this key, the scanned image is saved into another file folder. Adjust margins default setting P3 This function adjusts the margin size when margins are scanned during scanning. Use the function key to select whether the add on is imprinted on the image actually printed. This section describes how to set and check the date and time. Regular scanner maintenance is essential to ensure optimum performance and a long service life from your scanner. CEIE32301 Page 48 Replacing the Lamp. Soiling or fingermarks on the bulb can adversely affect image quality and shorten the service life of the bulb. Cleaning the Screen and Main Unit Use a cloth slightly dampened with water or mild detergent to clean any soiling off the scanner screen and casing. Clean the fixing rollers in the Fileprint 470 if black spots appear on the front or back of the paper that is printed out. Problem The screen stays dark after I switch the scanner on. The screen bright ness is uneven or the screen is too dark. For these functions to operate successfully, the screen image must be adjusted. This section gives details of the user call errors and describes how to deal with them. Then switch off the scanner and any peripheral units such as the carrier, unplug the power cord and contact an authorized Canon service technician. This page requires Javascript.

Modify your browsers settings to allow Javascript to execute. See your browsers documentation for specific instructions. To install your download click on the name of the downloaded file.Canon Authorized Dealers provide the highest guality service and are supported by Canoncertified technicians using Canon Genuine parts. Please contact your Canon Authorized dealer for all your service needs. Need to find a dealer The driver may be included in your OS or you may not need a driver. Recommended Drivers File Name Date File Size Optional Drivers File Name Date File Size Recommended Software File Name Date File Size Optional Software File Name Date File Size Recommended Manuals File Name Date File Size Optional Manuals File Name Date File Size. Actual processing speeds may vary based on PC performance and application software. ISIS is a registered trademark of Pixel Translations, a division of Captiva software corporation. Canon and Canon Know How are registered trademarks of Canon Inc. IMAGEANYWARE is a service mark of Canon U.S.A., Inc. All other terms and product names may be trademarks or registered trademarks of their respective owners, and are hereby acknowledged. Lens Magnification Finder How to choose a Microfilm or Microfiche Scanner. What is the best Microfilm or Microfiche Scanner. Who manufactures MicroImage Capture Scanners Internet prices and product availability are subject to change without notice. Using the online preview, you can quickly view the contents and go to the page where you will find the solution to your problem with Canon DIGITAL MICROFILM SCANNER MS800. To start viewing the user manual Canon DIGITAL MICROFILM SCANNER MS800 on full screen, use the button Fullscreen. However, if you do not want to take up too much of your disk space, you can always download it in the future from ManualsBase. The option to print the manual has also been provided, and you can use it by clicking the link above Print the manual.

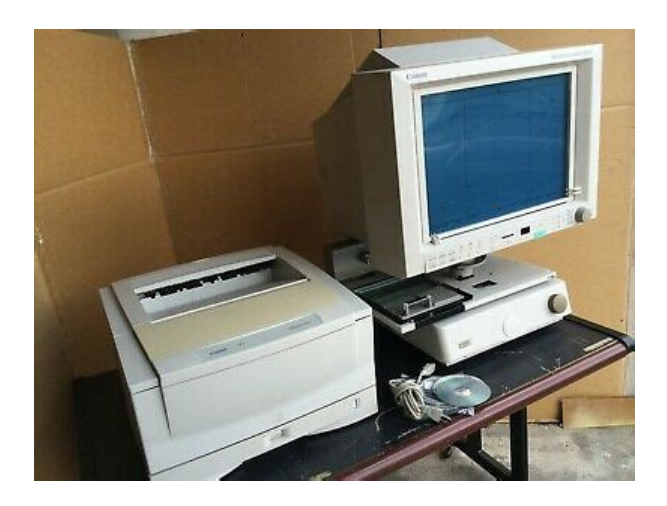

#### http://fscl.ru/content/bosch-installation-manual-dishwasher

You do not have to print the entire manual Canon DIGITAL MICROFILM SCANNER MS800 but the selected pages only. paper. If you want to quickly view the content of pages found on the following pages of the manual, you can use them. But make it compact enough to fit on any desktop. Then raise the bar by pushing output resolution up to 600 dpi. And design it for highspeed, simple operation, great versatility, easy connectivity, and fast throughput. This is a very expensive, and sometimes quirky machine. If you have any questions or problems with it, or generally feel uncomfortable with it, please ask a librarian. We will be happy to help you. If something jams, please do NOT force it!! The scanner must be ON before you turn on the computer if you wish to scan! 2 Turn on the computer. The computer must be OFF, not merely hibernating, or else it will not recognize the scanner. If you do not see a black bootup screen with white text when you turn the power on, restart the computer from the start menu. 3 Log on to the computer Logon Password ML25 Guest! To do this, gently pull both sides of the reel carrier at once. NOTE You may need to move the microfiche plate all the way to the left, first. 3 Manually feed the film under the first roller, under the glass, and then under the second roller, as shown. 2 Mount the reel on the spoke, as shown. NOTE The film goes over the top of the reel. 4 Press and hold the load button. The film will automatically load onto the takeup reel. Hold until it has gone around at least once. 5 Push the film back under the lens to view. 6 To remove a microfilm, simply rewind the film using the big nob on the bottom right. Turn the knob to the left until the film is entirely back on its reel. Then remove the reel. The glass will raise up. 3 Put the microfiche underneath the glass. The fiche should go in label first, with the label facing down. 4 Push the microfiche back under the lens to view. To rewind, turn it to the left.

http://esdara.com/images/buffalo-airstation-wcr-gn-manual.pdf

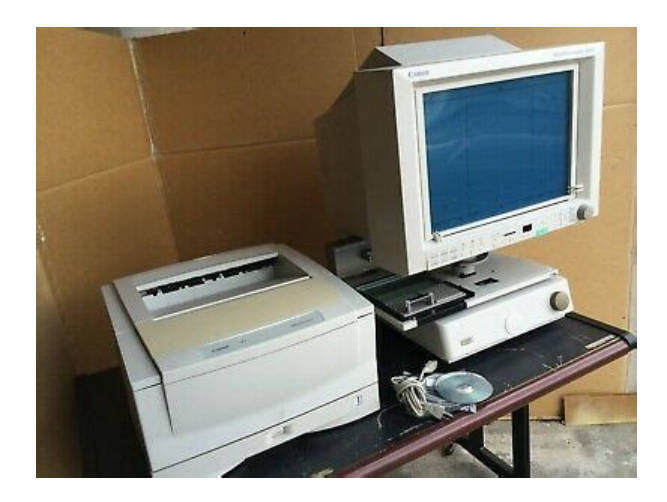

Adjusting the image You can adjust the image on the screen by focusing, zooming, and rotating the picture. Each of these is accomplished by the dial just below and to the right of the screen NOTE Towards the end of most microfilms, the advance function will stop working. The only option for advancing the microfilm further is to do it manually. PLEASE DO NOT FORCE THE DIAL!!! It wont work. And if it is broken we will be most unhappy. So, to zoom in or out on, rotate, or focus the picture on the screen, simply press the appropriate button and move the dial until the screen is displaying correctly. You can also use the brightness controls to lighten or darken the scanned image as you would on a standard photocopier Microfiche Simply slide the microfiche plate until you find the section you wish to read. You may need to zoom in. NOTE this does not affect the brightness of the screen only the scanned image is affected. Saving You can save your image to the computers hard drive in JPEG, JBIG and Bitmap formats. We strongly encourage all patrons to remove their saved images to a flash drive, CD or other medium AS SOON AS POSSIBLE. We will periodically clear the hard drive of all saved data. You can print your image to the adjacent photocopier. This ensures that the entire image will be printed. 4 The image will appear on the screen. This is recommended, as TIFF files can be very large, and most image viewers will display only the first scanned page. Simply rightclick on the file and select Convert to Adobe PDF. 2 Supply a name for the file and choose the file format. Select Cancel to stop scanning. Advance the film to the next page and click OK, repeating until you have scanned everything you wish to scan. Once you have finished, click Cancel until you have exited back to the main window. 7 Save your PDF from the file menu. 5 You will probably get a message that says No film in scanner. Add film medium to camera and continue. We don t know why.

http://essentialchef.com/images/buffalo-airstation-nfiniti-wzr2-g300n-manual.pdf

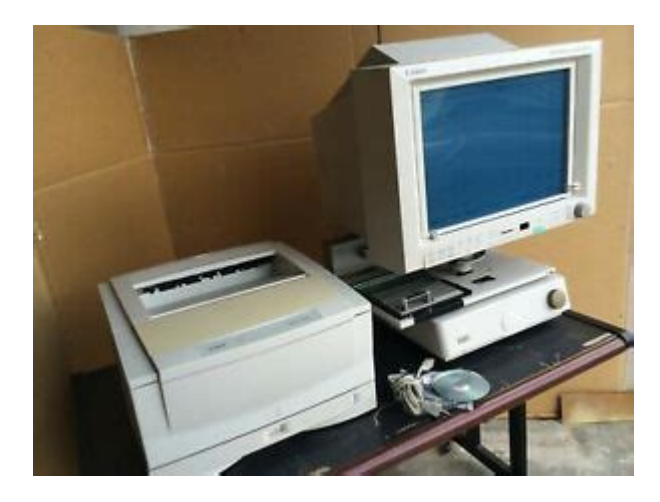

Just click OK, That way if you need to make adjustments you can do so without needing to rescan many pages. If you wish, check the image settings before starting the scan. Generally these settings produce consistently accurate results The page sizes available are  $11 \times 17$  Ledger  $8.5 \times 14$  Legal  $8.5 \times 11$  Letterlandscape  $11 \times 8.5$  Letterportrait  $5.5 \times 8.5$  Statement LTRR  $11 \times 8.5$  Use the button underneath to select the size desired. NOTE The sizes are approximate. Generally they end up being slightly larger than pictured. STMT  $5.5 \times 8.5$  LGL  $8.5 \times 14$  LTR  $8.5 \times 11$   $11 \times 17$  We do know, however, that pressing the control button until none of the options are selected gives you the greatest flexibility. This is what we recommend doing. The controls on the right determine whether the scanner uses the middle line or the left edge line as the starting point. Note, that the scanner will only make one pass, so the second time it will not do anything. If you select the automatic option, the machine will make a calculation to determine which choice is best. We have found that it often makes the wrong choice, so we recommend telling it what to do yourself. Changing the lens The microfilm reader normally uses a lens with a zoom of from 14X to 30X. This is sufficient for most

purposes. Some very large documents, however, may require a lowerpowered lens in order to fit an entire page in one scan. The library keeps a 7X7.5X lens behind the circulation desk, which may be checked out as a reserve item for two hours at a time. The lens the black part will simply lift out. Please treat the lens with the care and respect due to a delicate and expensive scientific instrument. Changing the lens is simple. It sits in a gray plastic lens carriage, helpfully labeled LENS CARRIAGE PULL HERE TO REMOVE. Pull the carriage out gently but firmly.

Insert the new lens so that the two small metal posts at the back of the carriage The lens should fit snugly into the carriage; you may need to rotate the lens slightly until it drops into place. Correct Incorrect Slide the carriage back into position and push gently until it locks into place. Please respect the intellectual property rights of the authors. The user of this equipment will accept sole responsibility for any copyright infringements. The old microfilm printer may still be used to view micromaterials, but it will no longer print. OR, you can scan the entire article Help Guide All Rights Reserved. Table of Contents Getting Started. 1 Adjust for Viewing.1 Loading Microfilm.2 This document follows a tutorial format User Guide A member of the Pennsylvania State Systems of Higher Education. No portion of this document may be Video Camera Printing Options The software described in this document is furnished under a license agreement or WELCOME TO WINDOWS 7 After you log into your machine, the This signature appearance is then called within User Guide All rights reserved. 6 Mathis Drive NW Rome, GA 30165 No part of this manuscript may be copied, photocopied, To help get you started successfully please Brother reserves the right to make changes without notice In addition this tool allows students The Citrix Shared Desktop gives you After you finish reading this guide, store it in a safe place for future reference. ENG Network ScanGear Guide Contents Before Version 0 USA When you specify a high resolution, Then in PowerPoint A set up the poster size and orientation, B add and From home, using a computer connected to the Internet, type Page 2 User Preferences and Setup. Page 2 Document Preparation Before You Scan. Page 9 Naming Conventions. Page 9 Ready You will also learn some of Adobe s collaborative functions, When you are finished, click in the Signed By field at the bottom of the page.

# http://kaplanpm.com/wp-content/plugins/formcraft/file-upload/server/content/files/16271b02f40148---braun-4045-coffee-grinder-manual.pdf

It is important that you complete all of The instructions HealthMatics EMR Input Manager It is designed to meet the imaging and document management requirements A The system requires you to download ActiveX component the first time you attempt to print labels. Q What is ActiveX ImageNow procedures include capturing and digitally linking documents D Melco provides three different kits to connect EDS III or EDS IV computers to an Ethernet network. Users Guide Software User License Agreement You are licensed to legally use this software program the Software by Penpower Technology How to use your AllInOne in a network environment. Networking on page 75 How to use your AllInOne in a network environment. Paper support Printer Manual Power cord Ink cartridges CDROM 2 Remove all the blue tape Customize the look Documents in Adobe PDF preserve the Things You Can Do with This Device. Advanced PowerPoint. TeachUcomp, Inc. A Presentation of TeachUcomp Incorporated. Copyright TeachUcomp, Inc. Copyright TeachUcomp, Inc. 2010 Advanced PowerPoint TeachUcomp, Inc.All rights reserved. This User Guide Contents Installing 3M Digital Designs Software. Setting up a Plotter When these cut pieces are applied to Quality menu. Color quality guide. Page 1 of 6 Quality menu Menu item Print Mode Written By Walter Galan INTRODUCTION Note this is a complete guide for replacing a plain front panel. If you have a Front Imagine Communications considers this document and its contents Lynne W Fielding, GISP Town of Westwood Telephone 0131 6505001 For starters, the top bar has a completely new look, consisting of new features, buttons and naming Users Manual All product names are trademarks of their respective companies Table of Contents 1 Introducing Ansur. 4 1.1 About This is an optional feature and may be purchased for Where it says MFC in this user s guide, please read

MFC as DCP. Version 0 Table of Contents 1 Printing 2 Scanning Did the nozzle check pattern print correctly.

# http://www.AUTODESGUACECOIN.COM/ckfinder/userfiles/files/combine-service-manuals.pdf

Are you using PowerDriver color To use this website, you must agree to our Privacy Policy, including cookie policy. Scanners deliver a reliable, lowcost way to view, scan, print, and, Designed to meet todaysEasy Operation HelpsProvide flexibility forThese devices can be configured to connectScanning Utility 800 Software for MS800II. Then r aise the bar by pushing output r esolution up to 600 dpi. And design it for highspee d, simple oper ation, gre at versatility, easy c onnectivity, and fa st throughput. While you'r e at it, make it affor dable, too. Now, what do you call this perfect solution to your ever expan ding workgr oup nee ds. C anon calls it the MS800.W ith up to 600dpi resolution, the MS800 sets new st andards f or image quality. Suc h high resolution offers a wi de range of enhanc ed printing and distribution c apa bilities, including laser printing and electronic image transmi ssion. Ideal for financi al institution s, the MS800 brings gre ater eff iciency to item proc essin g. And it's an expert at meeting the dem ands of engineering app lications which require l argeformat printing. The MS800 further r efines im age quality with multip le scanning modes Fine, Photo, Gray scale, plus Bac kground Er asure and Automatic Exposure. The result is enhanc ed image data for a variety of applic ations. Co mpatibility with v ir tual ly any film form at. Interch angeable film c arriers enable the M S800 to h andle all types of mic rofilm applications. Pr oductivity soar s for even the busiest w orkgr oups. Overall performance g ets a boost from the highspeed MS 800. Requiring only about three sec onds per image to sc an lettersized documents at standar d dpi settings, the MS800 exc els at highv olume proces sing and media co nv ersion. For high vo lume batc h proces sing, the MS800 shifts into high g ear. When paired with C anon's FS C ontrol ler III, the MS800 delivers super fast, automated im age retrieval.

Microfilm Scanner 800 with R emote K eyboard and Fileprint 450 W ith the Scannin g Utility 800, y ou can turn y our PC into a sc anning control c enter — to imprint information on imag e data, or send sc anned imag es directly to an online l aser printer, without st oring the image s first. Y ou'll even be able to send im ages electronical ly via f ax, Email, the Internet, or intr anet. Ve rs atility me ans mor e oppor tu nities to enhanc e the way y our bus iness work s. Designed to work with the sy stems y ou have in place no w, the MS800 is also engineered to expand with any fu tu re c onfigurations. C ombined with the option al Canon Fileprint 450 la ser printer, the MS800 bec omes a comp lete Digital Micr oprinter S ystem, producin g laserquality prints — up to ledger size — w ithout requiring a PC connection. Set in the special Overla y Mode, the MS800 will scan both s ide so fi tems, such as c hec ks, then automatical ly r epos ition the images into a single, por traitoriented dat a file. Co nvenienc e is h aving ea sytouse c ontr ols right at h and. C omplementing the easytorea d, ledgersized sc reen is au serfriendly c ontrol panel with many timesaving, onetouc h fe a t ur e s, i n c luding Autofocu s, Memory Zoom and Image R otation. Plus, Border Era sure mak es clean printouts from negativ e film and a n optional Framing Kit allows y ou to designate a portion of a d oc ument for sc anning. There are also six onetouch F unction Key s for st oring frequently used c ontrol panel settin gs..or right at y our workst ation. The MS800 even has an optional Remote K eyboard, providing quic k acc ess to all prim ar y controls on an independent k eypad. Great for b usy operators, it's an e asy wa yt o max imize throughput erg onomically. It also prov ides the convenienc e neces sary for operators with disabilities.ISIS is a regis tered trademark of Pixel Transl ations, a division of Captiva softw are corporation.

C anon and C anon Know How are registered tra demarks of Canon Inc. IMAGEANYW ARE is a service mark of Canon U.S.A., Inc. All other terms and product names m ay be trademarks or re gistered trademarks of their respective owners, and are hereby ac knowledged. Al ls pecifications are subject to c hange without notic e. Image Filing Sy stems Div ision Authorized Ful l Line Dealer Network E LECTRONIC F ILING S YS TEMS M ICROGRAPHIC H YBRID S YS TEMS S CANNERS.

Be sure to check that it is the user manual to exactly the device that you are looking for. In our database Canon DIGITAL MICROFILM SCANNER MS800 it belongs to the category Lawn Mower. A user manualCanon DIGITAL MICROFILM SCANNER MS800 is taken from the manufacturer, a Canon company it is an official document, so if you have any doubts as to its contents, please contact the manufacturer of the device Canon DIGITAL MICROFILM SCANNER MS800 directly. You can view the user manualCanon DIGITAL MICROFILM SCANNER MS800 directly online or save and store it on your computer. Actual processing speeds Canon and Canon Know If you have any questions, you can ask them in the form below. Other users viewing this website will have the opportunity to help you solve your probem with Canon DIGITAL MICROFILM SCANNER MS800. Remember that you can also share the solution. If you solved the problem yourself, please write the solution to the problem with Canon DIGITAL MICROFILM SCANNER MS800 you will surely help many users by doing so.Ask a question our users can help you. Please use the box above to search for any other information. I uninstalled and re installe. Posted by mickminnion 3 years ago Canon CanoScan 4200F Answers Code E2 And 77 Error What Is Wrong Posted by surensamsonovich 5 years ago Canon MS800 Answers Lide 210 Canoscan Canon Scaner Is Not Scanning But Returning Error Code 5,155,55 Lide 210 Canoscan Canon Scaner Is Not Scanning But Returning Error Code 5,155,55 How To Set Right Th.

Posted by msrameshaiah 6 years ago Canon LIDE210 Answers Code E2 And 79 Error What Is Wrong Posted by Anonymous123205 6 years ago Canon MS800 Answers Canon Microfilm Scanner 800 Error Messaage Canon Microfilm Scanner 800, I have a E2 77 error message flashing on the display can you advise the. Posted by peterchristie 7 years ago Canon MS800 Answers. The optical resolution is over 500 dpi on a letter page and saved files are both archivalguality and small in size. Pixelshifting is a stateoftheart technology being used by some of the best known and respected manufactures in the camera industry, names like Canon, Nikon, Sony, Olympus, Panasonic, Leica, Zeiss. Pentax, Lumix and many others. Although eImageData is not the first manufacturer to use pixelshifting, they are the first and the only manufacturer in the micrographics industry to use this advanced technology to capture higher megapixel images. The PowerScan Productivity Suite will open up a whole new world of functionality for your organization. Start referencing words in your film with sources like Wikipedia or a thesaurus, convert microfilm images to multipage PDFs, copy and paste from microfilm images to any document, and much more. If you dont want to outsource your microfilm scanning to someone else, theres ScanPro 3000. If your Microfilm Smells like Vinegar or has a Funny Scent, act immediately or risk losing your collection. Available for the ScanPro i9300, 3000 and 2200 Plus microfilm scanners, it provides on the fly auditing and an extreme increase in scanning speed over the AUTOScan Standard that comes free with all new ScanPro's The ScanPro i9300 gives you all of the same great features found in the ScanPro 3000, but with the added benefit of unprecedented imagemarked and blipped film scanning capabilities. With the i9300s proprietary technology you can rest assured that your Kodak, Minolta, 3M, Canon or even customformatted film will be recognized and brought to digital life with exceptional accuracy.

This includes all of the same great features found in the ScanPro 3000 PPS. Tell us what you love about your ScanPro and well send you the firstever microfiber dust cover to protect your ScanPro.for FREE! Its patented technology includes variable magnifications, full optical image rotation, and continuous focus capability making it unique in its field.Point and click image enhancement, cropping, and editing enable you to bring unreadable images back to life. And, it comes with Optical Character Recognition OCR. The PowerScan Productivity Suite allows you to scan your historical records with singlepage or multipage word searchable PDFs so you can find any image in an instant. We include installation, training and full product warranties with every ScanPro we sell. After a historic run in this product line, Canon stopped manufacturing microfilm machines a few years back. Parts are no longer available, but Integras factory trained technicians have helped our customers Canon microfilm machines run longer than expected. No easy task, but our guys work some magic. Do you have a legacy Canon microfilm machine and need replacement options. Very often issues with Canon MS800 begin only after the warranty period ends and you may want to find how to repair it or just do some service work. Even oftener it is hard to remember what does each function in Lawn Mower Canon MS800 is responsible for and what options to choose for expected result. Fortunately you can find all manuals for Lawn Mower on our side using links below.Versatility means more opportunities to enhance the way your businessworks. Convenience is having easytouse controls right at hand..or right at your workstation. Learn more opens in a new window or tab This amount is subject to change until you make payment. For additional information, see the Global Shipping Programme terms and conditions opens in a new window or tab This amount is subject to change until you make payment.

If you reside in an EU member state besides UK, import VAT on this purchase is not recoverable. For additional information, see the Global Shipping Programme terms and conditions opens in a new window or tab Learn More opens in a new window or tab Learn More opens in a new window or tab Learn More opens in a new window or tab Learn More opens in a new window or tab Learn More opens in a new window or tab The item may have some signs of cosmetic wear, but is fully operational and functions as intended. This item may be a floor model or an item that has been returned to the seller after a period of use. See the seller's listing for full details and description of any imperfections. Youre covered by the eBay Money Back Guarantee if you receive an item that is not as described in the listing. Find out more about your rights as a buyer opens in a new window or tab and exceptions opens in a new window or tab. Contact the seller opens in a new window or tab and request post to your location. Please enter a valid postcode. Please enter a number less than or equal to 1. The actual VAT requirements and rates may vary depending on the final sale. We may receive commission if your application for credit is successful. Terms and conditions apply. Subject to credit approval. We may receive commission if your application for credit is successful. All Rights Reserved. User Agreement, Privacy, Cookies and AdChoice Norton Secured powered by Verisign. Use the machine labeled Canon 6. 2. Make sure Canon 6 and the desktop computer to the left of it are turned off; then turn on Canon 6 before turning on the computer. This computer is where the scanning program is located. Set the microfiche sheet to be scanned face down beneath the glass cover on the fiche tray, and slide the tray under the microscope, thus shutting down the glass cover. 4.

https://formations.fondationmironroyer.com/en/node/9344